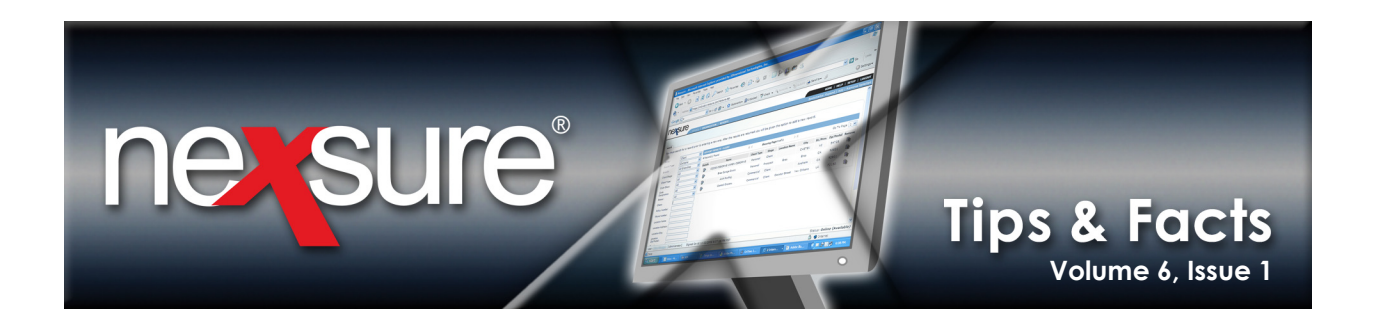

## **IN THIS ISSUE**

✗ Identify Client Billing Address

## **Identify Client Billing Address**

When adding a new client, make sure to identify the billing address on the **location** tab. The billing address is the default address used when invoices are added. Perform the following to identify the billing address:

| <ol> <li>Once the detail has been comp<br/>click the Save button to create</li> </ol>       | leted for the new record the newly added record.                                         |                                                                             |
|---------------------------------------------------------------------------------------------|------------------------------------------------------------------------------------------|-----------------------------------------------------------------------------|
| SEARCH   ORGANIZATION   REPORTS   CAM                                                       | PAIGNS   ELINKS                                                                          | HOME   HELP   SETUP   LOCOUT<br>Bookmarks: Expand   Add   Remove Selected 💞 |
| card file profiling contacts locations named insureds related ac * indicates required field | counts assignments classifieds campaigns<br>Go Directly to the Profile Page V Save Clear |                                                                             |
| Client Information                                                                          | Primary Contact                                                                          |                                                                             |
| Client Type: Commercial V                                                                   | Apply Contact: O Use Existing  Add New                                                   |                                                                             |
| Client Name: Jackson Entriprises, Inc.                                                      |                                                                                          |                                                                             |
| Website: www.xdti.com                                                                       | First Name                                                                               |                                                                             |
| Drimany Account Addrore                                                                     | Last Name: Jackson *                                                                     |                                                                             |
| Location Type: Office *                                                                     | Suffix:                                                                                  |                                                                             |
| Location Name: 445 West Street                                                              | Title: Owner                                                                             |                                                                             |
| Address: 445 West Street                                                                    | Contact Role: Inspection                                                                 |                                                                             |
|                                                                                             | E-Mail: maryo@xdti.com                                                                   |                                                                             |
| City: Birmingham                                                                            | Phone Number(s) Format(#########)                                                        |                                                                             |
| State: Alabama                                                                              | Type Number Ext Description                                                              |                                                                             |
| Zip: 35201                                                                                  | Personal Fax 2056691120                                                                  |                                                                             |
| Country: United States                                                                      | Home Phone                                                                               |                                                                             |
| Inti Address<br>Info:                                                                       |                                                                                          |                                                                             |
| Phone: 2056691122                                                                           |                                                                                          |                                                                             |
| Fax: 2056691120                                                                             |                                                                                          |                                                                             |
| Is the above the US Mail address for this location? $\odot$ Ves $\bigcirc$ No               |                                                                                          |                                                                             |
|                                                                                             |                                                                                          |                                                                             |
| Primary Assignment                                                                          | Retail Agent None                                                                        |                                                                             |
| Branch: Ace Insurance Branch<br>Department: Commercial Lines                                | *                                                                                        |                                                                             |
| Unit: Unassigned                                                                            |                                                                                          |                                                                             |
| Responsibility: Producer                                                                    |                                                                                          |                                                                             |
| Names: Oberleitner, Mary                                                                    | ✓                                                                                        |                                                                             |

**X**Dimensional Technologies

January, 2010

© 2010 XDimensional Technologies, Inc. All Rights Reserved. Any unauthorized reproduction of this document is prohibited. XDimensional Technologies, Inc. assumes no liability for any issues resulting from the installation of files detailed in this document. XDimensional Technologies is a registered trademark of XDimensional Technologies, Inc. All trademarks or registered trademarks are the property of their respective companies. This document and the information it contains may constitute a trade servet of XDimensional Technologies, Inc. and may not be reproduced or disclosed to non-authorized users without the prior written permission of XDimensional Technologies, Inc. Permitted reproductions, in whole or in part, shall bear this notice.

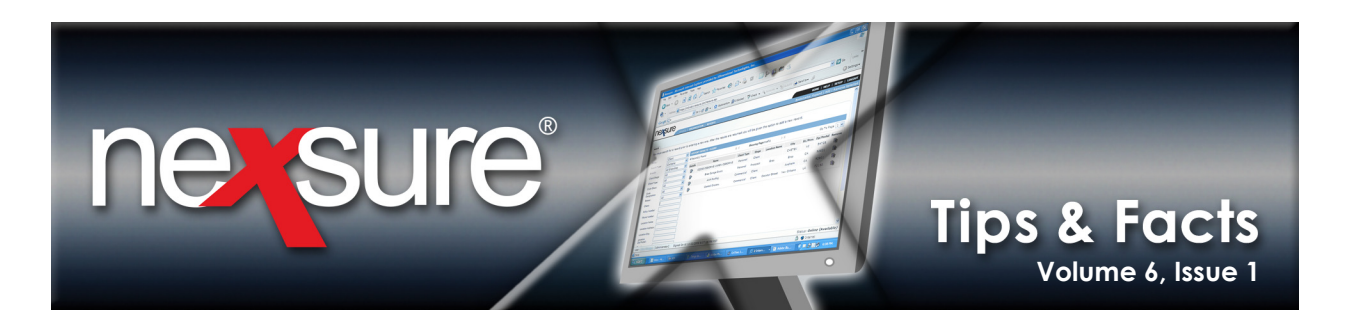

|                                                                                                    |                                                                                                    |                              | HOME   HELP   SETUP   LO               |
|----------------------------------------------------------------------------------------------------|----------------------------------------------------------------------------------------------------|------------------------------|----------------------------------------|
| SEARCH   ORGANIZATION   REPORTS   CAMPAIGNS   ELINKS                                                                                                    | 5                                                                                                   | Во                           | okmarks: Expand   Add   Remove Selecte |
| IENT PRO TILE   OPPORTUNITIES   MARKETING   POLICIES   CLAIMS   SERVICING                                                                                                    | ATTACHMENTS   ACTIONS   TRANSACTIONS   DELIVERY                                                     | T-LOG                        |                                        |
| pect Name: Jackson Entriprises, Inc.                                                                                                    |                                                                                                    |                              | Commercial Acc                         |
| d file finding contests locations named insureds related accounts assignm                                                                                                    | nents classifieds campaigns                                                                         |                              |                                        |
| ocation Summary                                                                                                    |                                                                                                    |                              | Filters: [ Show ] [Add                 |
|                                                                                                    | Showing page 1 of 1 Page 1                                                                          |                              |                                        |
| 2tails Primary Billing Location Name Address<br>445 West Street 445 West Street                                                                                                    | City St./Prov. Zip/Postal P<br>Birmingham AL 35201 (20                                              | Phone Number<br>05) 669-1122 | Fax Number Rem<br>(205) 669-1120       |
|                                                                                                    |                                                                                                    |                              |                                        |
|                                                                                                    |                                                                                                    |                              |                                        |
| To make the billing address the same a                                                                                                    | as the location address just                                                                        |                              |                                        |
| . To make the billing address the same a                                                                                                    | as the location address just                                                                        |                              |                                        |
| . To make the billing address the same a added, click the <b>Details</b> icon to displa                                                                                                    | as the location address just ay the details of the record.                                          |                              |                                        |
| To make the billing address the same a added, click the <b>Details</b> icon to display                                                                                                    | as the location address just ay the details of the record.                                          |                              |                                        |
| To make the billing address the same a added, click the <b>Details</b> icon to displa                                                                                                    | as the location address just ay the details of the record.                                          |                              |                                        |
| <ul> <li>To make the billing address the same a added, click the <b>Details</b> icon to displate.</li> <li>Select the <b>Yes</b> option for the <b>Is this the</b></li> </ul>                                                                                                    | as the location address just<br>ay the details of the record.<br>Billing Location for this account? | answer.                      |                                        |
| <ol> <li>To make the billing address the same a added, click the <b>Details</b> icon to displate.</li> <li>Select the <b>Yes</b> option for the <b>Is this the</b></li> </ol>                                                                                                    | as the location address just<br>ay the details of the record.<br>Billing Location for this account? | answer.                      |                                        |
| <ul> <li>To make the billing address the same a added, click the <b>Details</b> icon to displate</li> <li>Select the <b>Yes</b> option for the <b>Is this the</b></li> </ul>                                                                                                    | as the location address just<br>ay the details of the record.<br>Billing Location for this account? | answer.                      | Commercial A                           |
| <ul> <li>To make the billing address the same a added, click the <b>Details</b> icon to displate</li> <li>Select the <b>Yes</b> option for the <b>Is this the</b></li> </ul>                                                                                                    | as the location address just<br>ay the details of the record.<br>Billing Location for this account? | answer.                      | ► Commercial Ac                        |
| <ul> <li>To make the billing address the same a added, click the Details icon to displate the same a added, click the Details icon to displate the same added, click the Details icon to displate the same address is a same address in the same address is a same address in the same address is a same address in the same address is a same address in the same address is a same address in the same address is a same address in the same address is a same address in the same address is a same address in the same address is a same address in the same address is a same address in the same address is a same address in the same address is a same address is a same</li></ul> | as the location address just<br>ay the details of the record.<br>Billing Location for this account? | answer.                      | ► Commercial Ac                        |
| <ul> <li>To make the billing address the same a added, click the Details icon to displate the same a added, click the Details is icon to displate.</li> <li>Select the Yes option for the Is this the pect Name: Jackson Entriprises, Inc.</li> <li>If profiling contacts locations named insured related accounts assignmentation of indicates commend failed.</li> </ul>                                                                                                    | as the location address just<br>ay the details of the record.<br>Billing Location for this account? | answer.                      | Commercial Ac                          |
| <ul> <li>To make the billing address the same a added, click the Details icon to displate added, click the Details icon to displate added, click the Petrics is in the sector of the sector is a sector of the sector is a sector in the sector is a sector in the sector is a sector in the sector is a sector in the sector is a sector in the sector is a sector in the sector is a sector in the sector is a sector in the sector is a sector in the sector is a sector is a sector in the sector is a sector is a sector is a sector in the sector is a sector is a sector in the sector is a sector in the sector is a sector is a sector is</li></ul> | as the location address just<br>ay the details of the record.<br>Billing Location for this account? | answer.                      | ► Commercial Ac<br>[Update] [Canc      |
| added, click the Details icon to displate added, click the Details icon to displate added, click the Details icon        | as the location address just<br>ay the details of the record.<br>Billing Location for this account? | answer.                      | Commercial Ac<br>[Update] [Cand        |
| To make the billing address the same a added, click the <b>Details</b> icon to displate added, click the <b>Details</b> icon to displate. Select the <b>Yes</b> option for the <b>Is this the</b> Pect Name: Jackson Entriprises, Inc. If a profiling contacts locations named insured Telated accounts assignment Cation Type: Office                                                                                                    | As the location address just<br>ay the details of the record.<br>Billing Location for this account? | answer.                      | Commercial Ac<br>[Update] [Cand        |
| To make the billing address the same a added, click the Details icon to displate added, click the Details icon to displate added, click the Details icon to displate added, click the Details icon to displate added, click the Details icon to displate added, click the Details icon to displate added, click the Details icon to displate added, click the Details icon to displate added, click the Details icon to displate added, click the Details icon to displate added, click the Details icon to displate added, click the Details icon to displate added, click the Details icon to displate added, click the Details icon to displate address the Details icon to displate added, click the Details icon to displate added, click the Details icon to             | Address 2:                                                                                          | e answer.                    | Commercial Act                         |
| To make the billing address the same a added, click the <b>Details</b>                                                                                                    | Address [45 West Street<br>Address 2:<br>City Classified                                            | answer.                      | Commercial Ac                          |

**FACT**: Location Types and Location Names must be completed since they are used to identify and select a different location address for invoices.

X Dimensional Technologies

© 2010 XDimensional Technologies, Inc. All Rights Reserved. Any unauthorized reproduction of this document is prohibited. XDimensional Technologies, Inc. assumes no liability for any issues resulting from the installation of files detailed in this document. XDimensional Technologies is a registered trademark of XDimensional Technologies, Inc. All trademarks or registered trademarks are the property of their respective companies. This document and the information it contains may constitute a trade secret of XDimensional Technologies, Inc. and may not be reproduced or disclosed to non-authorized users without the prior written permission of XDimensional Technologies, Inc. Permitted reproductions, in whole or in part, shall bear this notice.